# **Colóquio Internacional de Gestão Universitária**

## Manual de acesso à sala virtual do CIGU 2021

**Autores** 

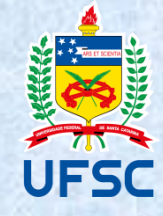

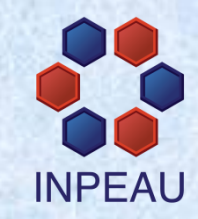

## **CLIQUE AQUI**

e procure o link de acesso a sua sala na Programação.

# Após clicar no link de sua sala, aparecerá a página do slide seguinte

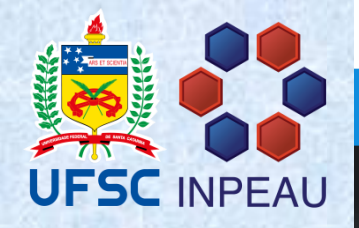

Conferência**web** 

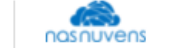

Comunidades Conferências

#### Seja bem-vindo à sala de reuniões: CIGU 2021

Esta é uma conferência pública. O estado atual da reunião é:

#### em andamento!

Para participar, faça login abaixo

#### Login

<u>Não</u> escolha essas opções.

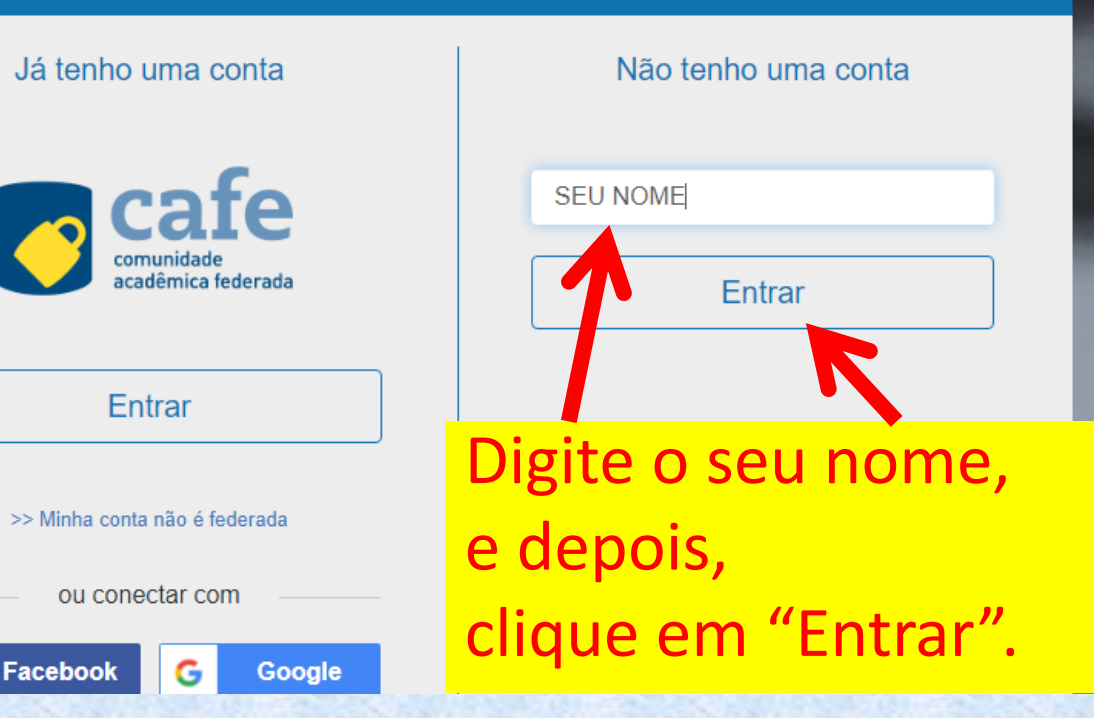

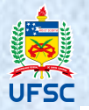

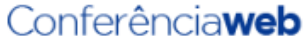

Comunidades

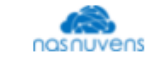

Conferências

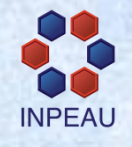

Entrar

### Seja bem-vindo à sala de reuniões: CIGU 2021

Esta é uma conferência pública. O estado atual da reunião é:

#### em andamento!

Para participar, faça login abaixo

#### Confirmação

Você está entrando na conferência como:

SEU NOME

Pessoa errada? Modificar

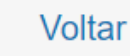

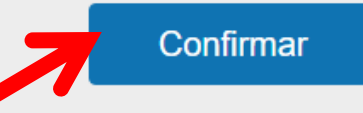

### Clique em "Confirmar"

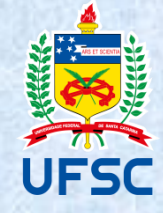

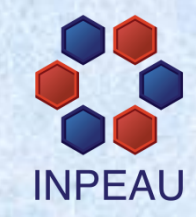

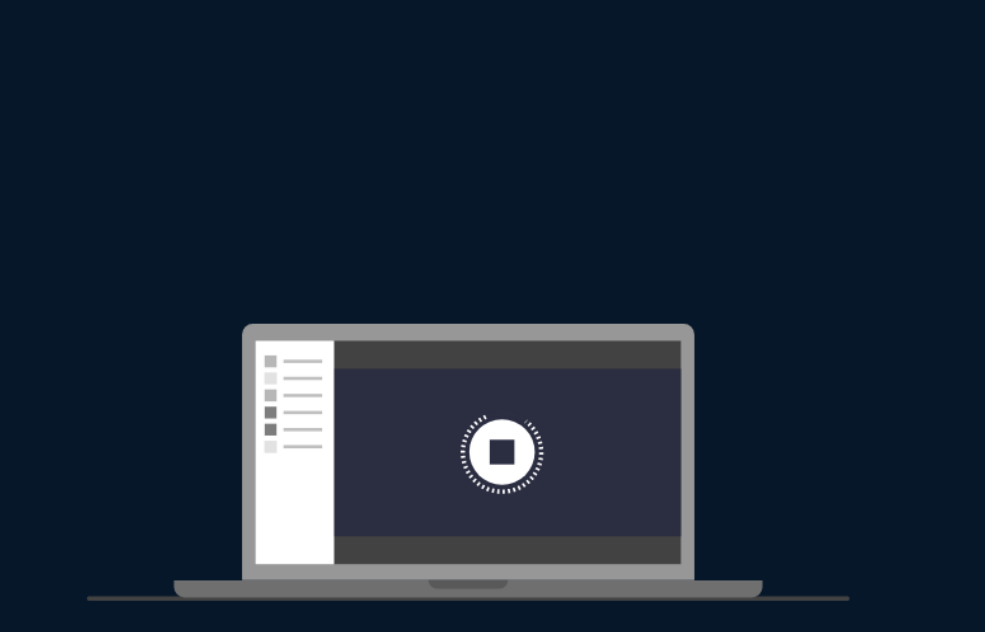

Olá **SEU NOME**. Estamos esperando que o moderador aprove a sua entrada.

### Aguarde um momento

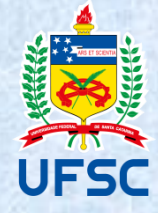

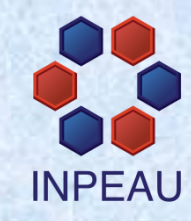

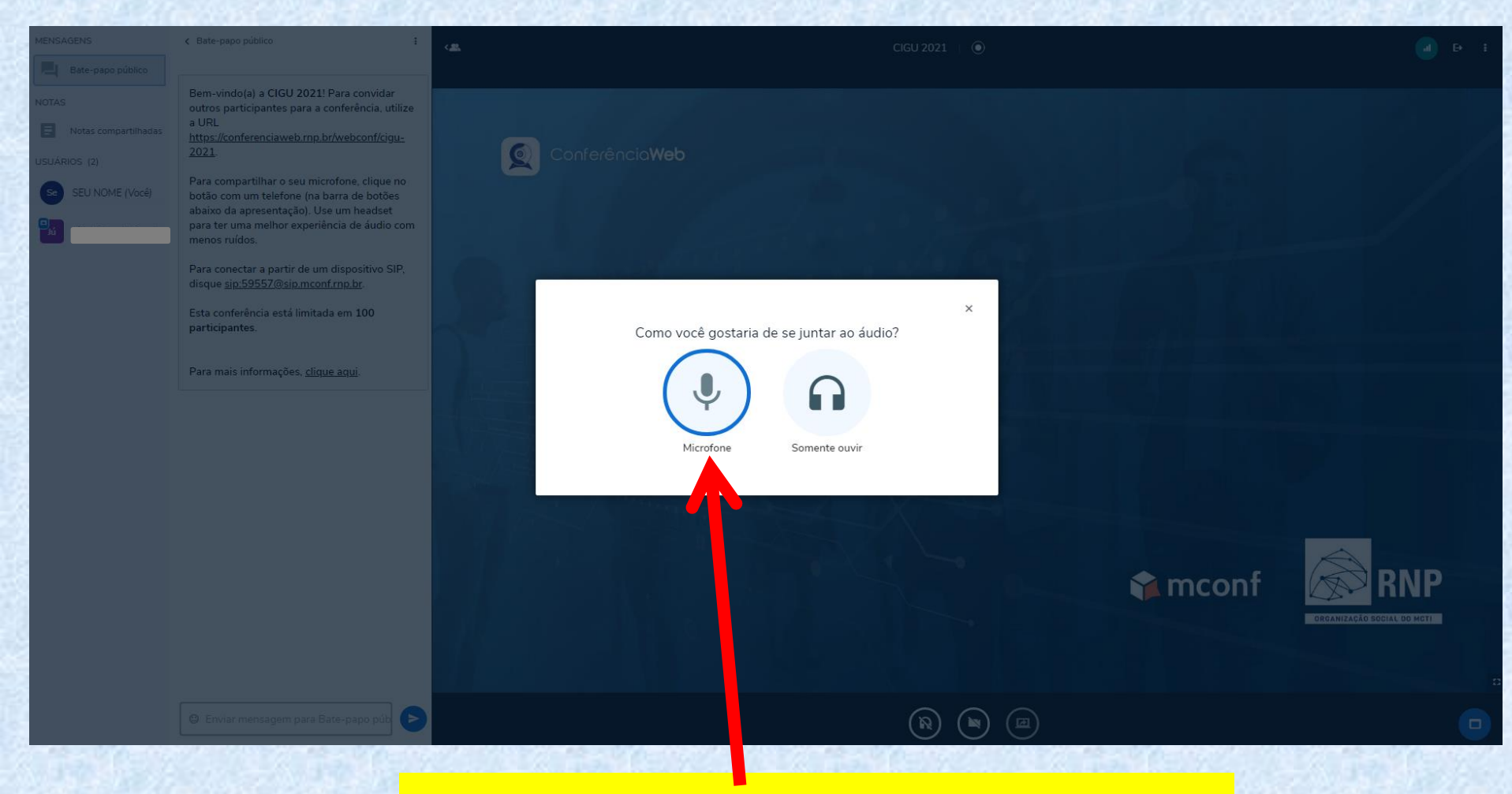

## Clique na opção "Microfone"

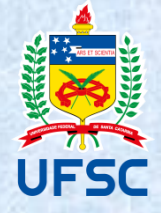

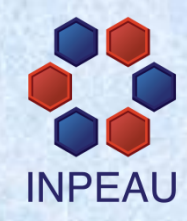

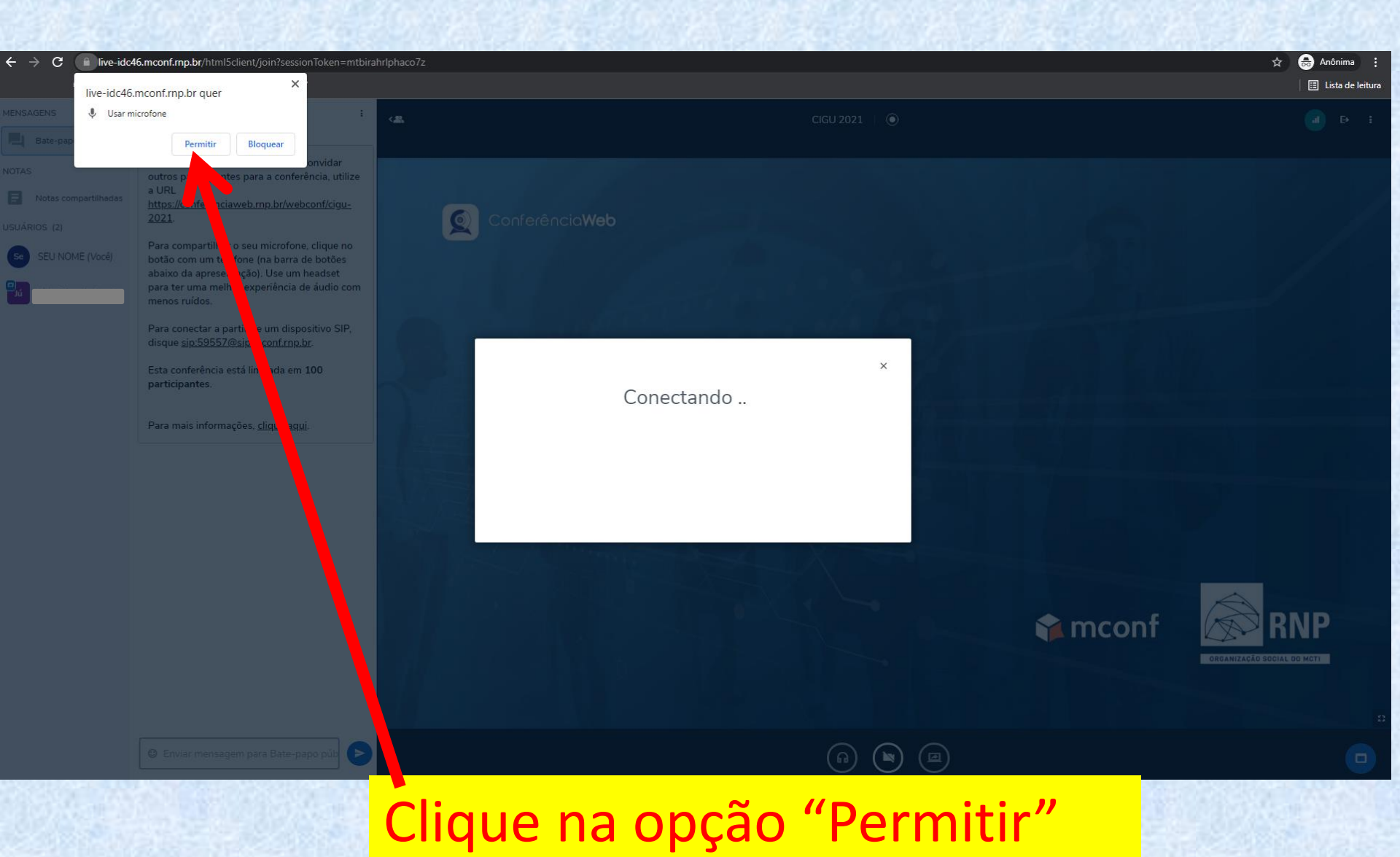

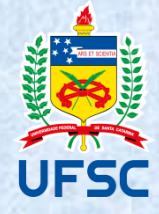

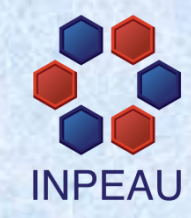

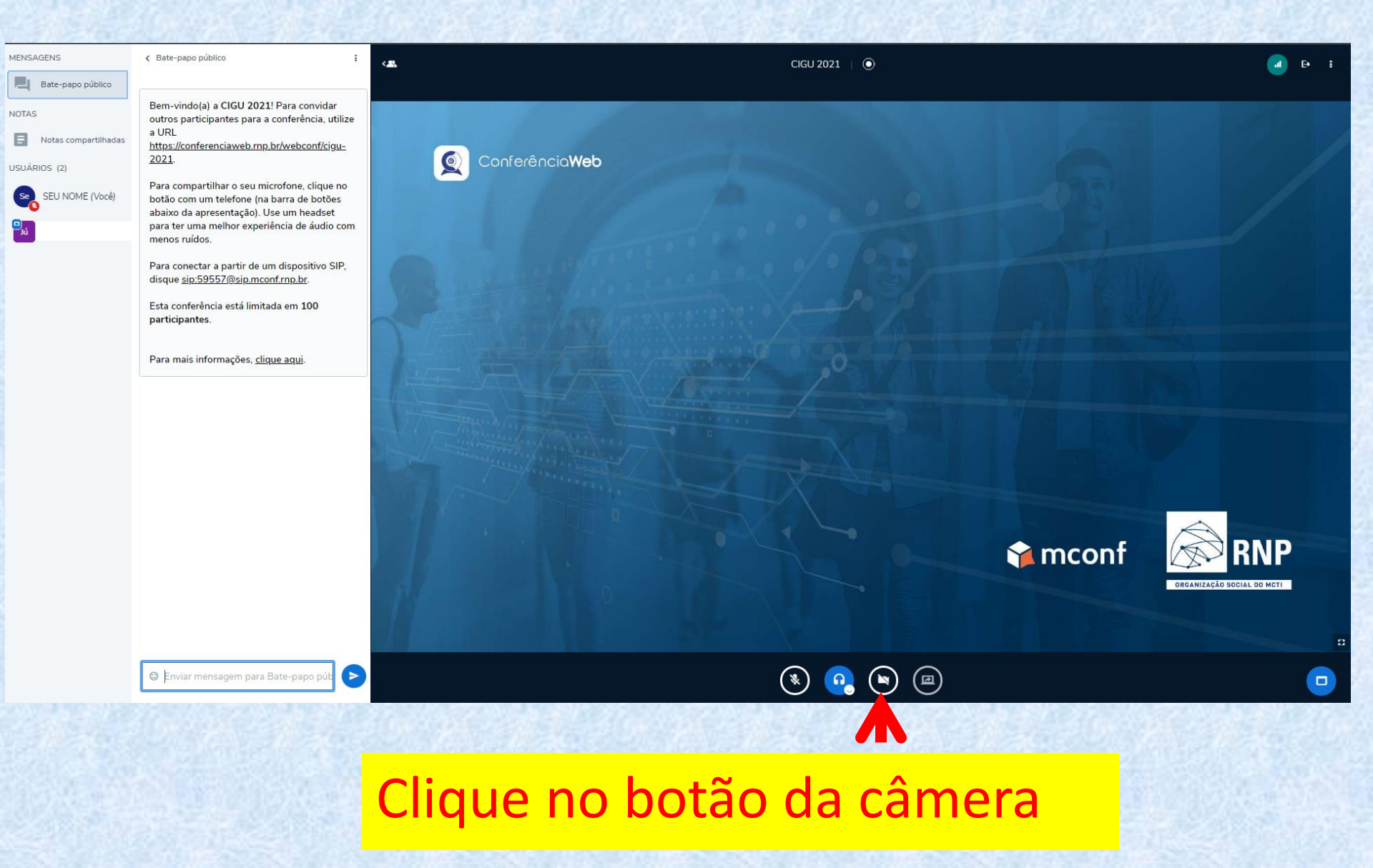

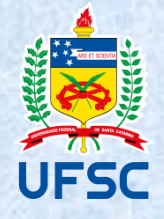

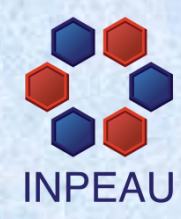

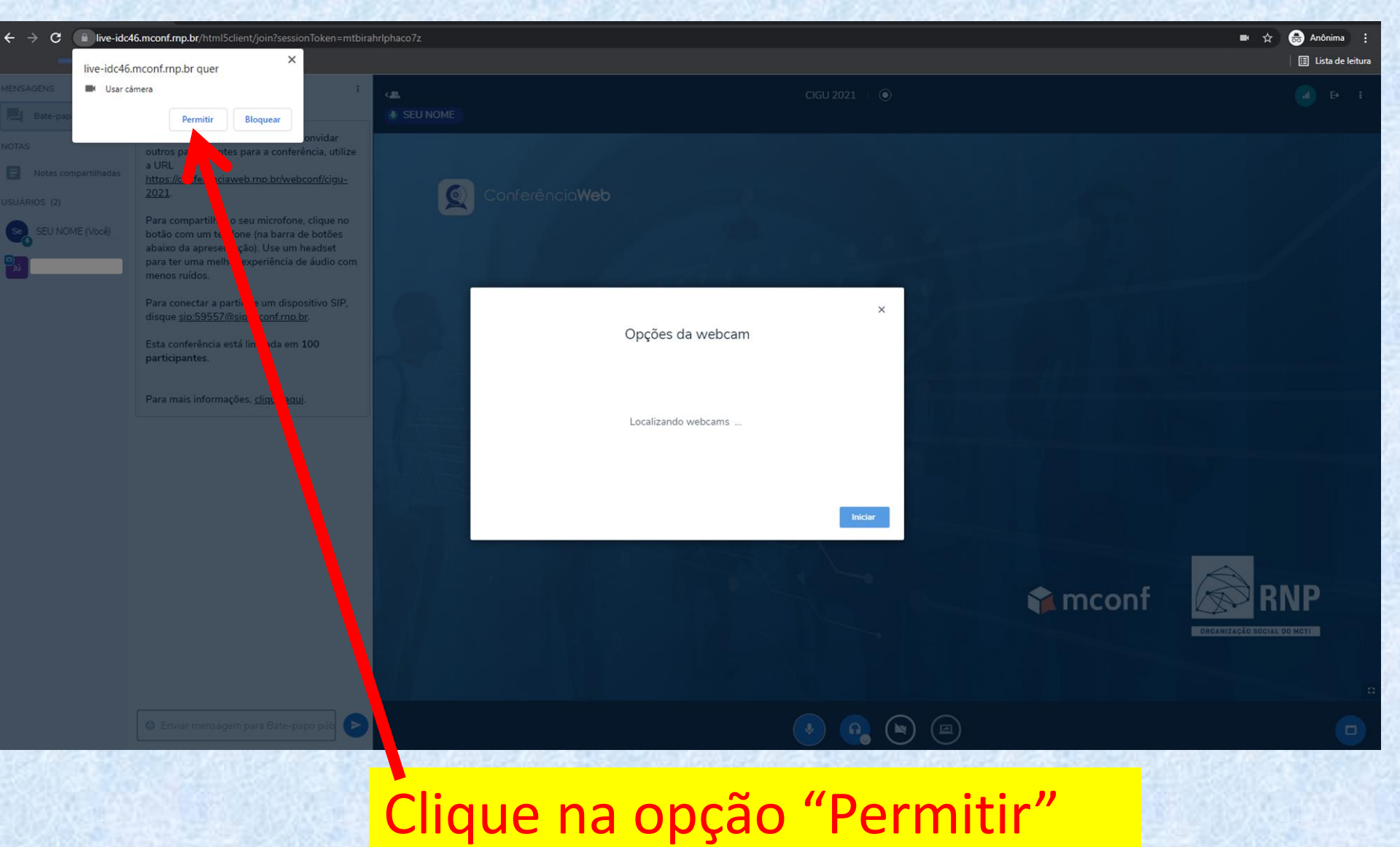

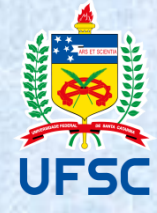

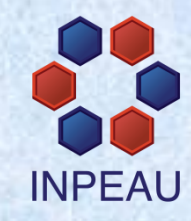

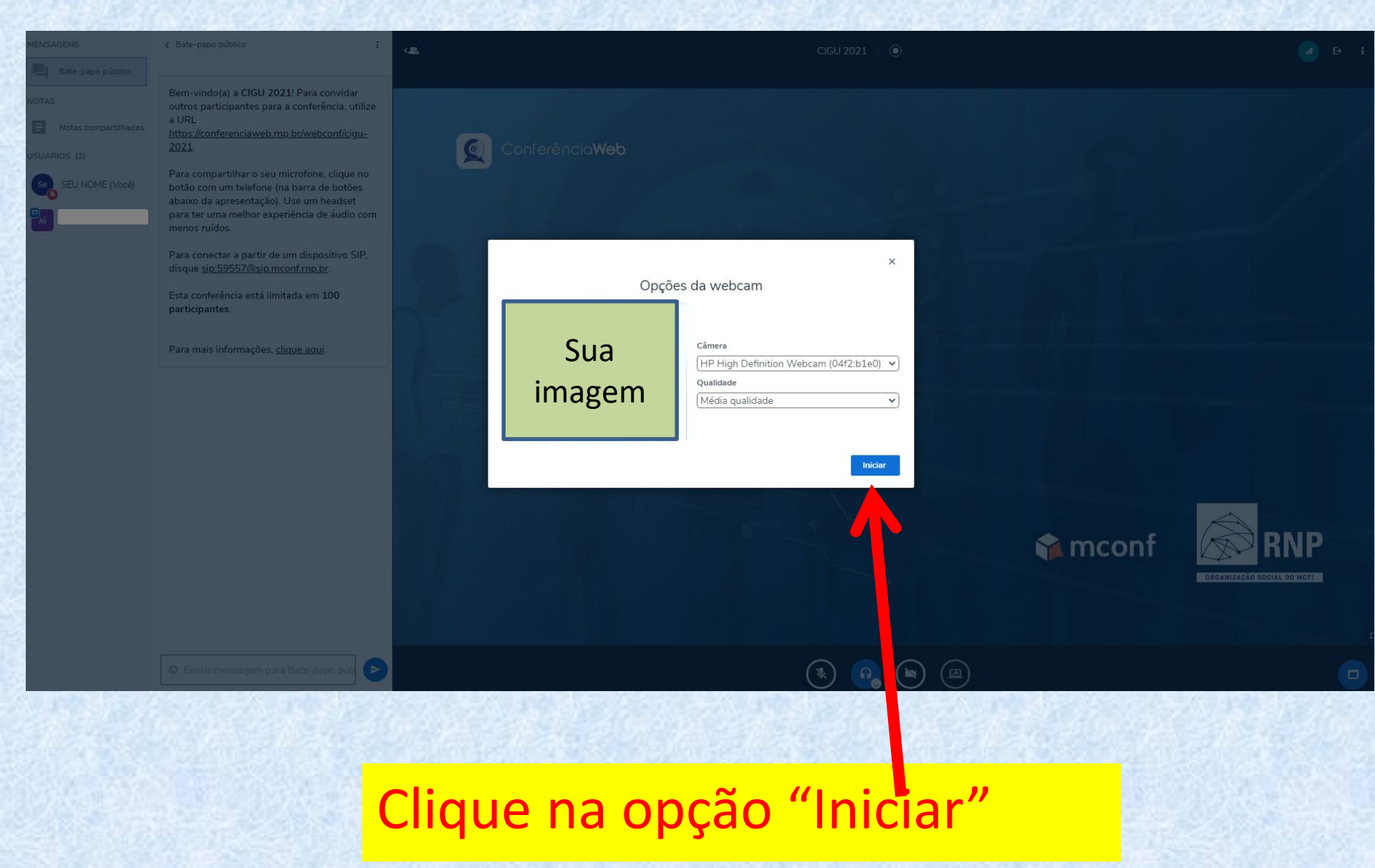

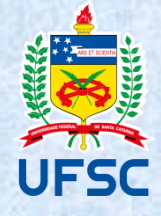

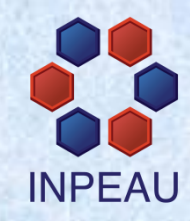

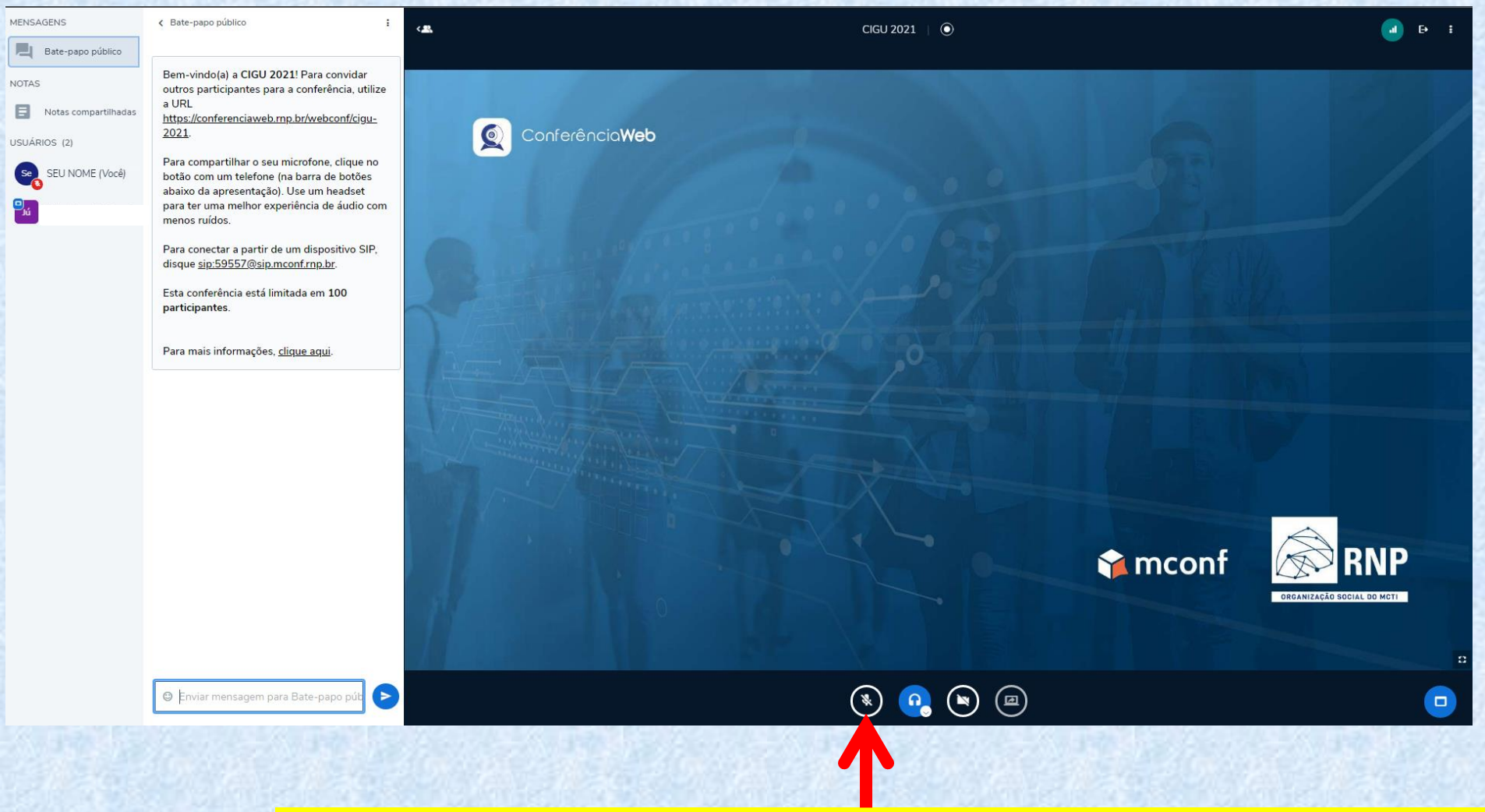

Para ativar ou desativar o microfone, clique no botão correspondente. Deixe ativado apenas quando for falar.

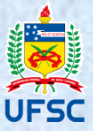

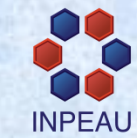

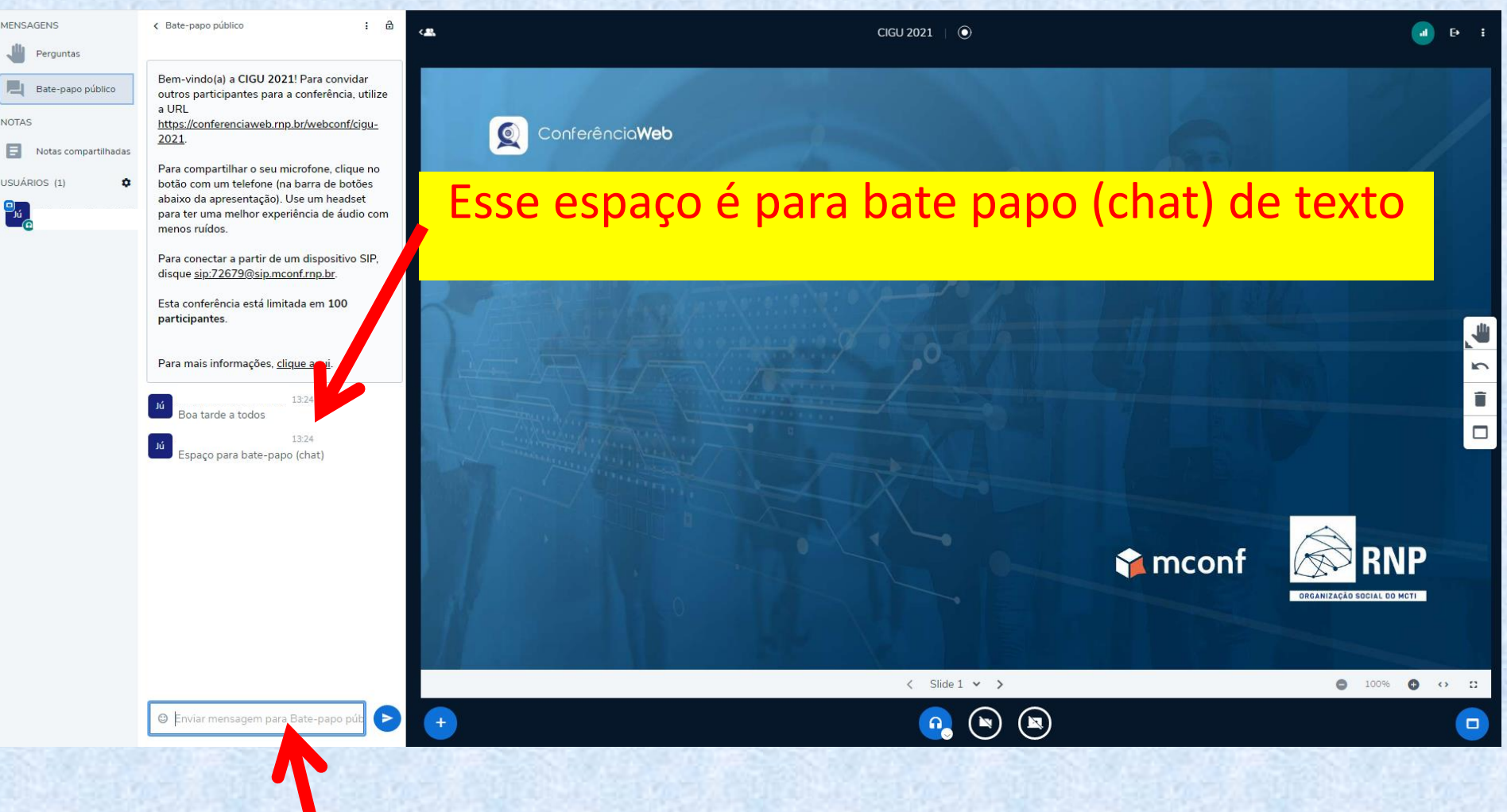

Aqui você digita sua mensagem. Caso tenha alguma pergunta sobre as apresentações, dúvidas ou sugestões, digite aqui.

# **Colóquio Internacional de Gestão Universitária**

## Manual para apresentação de Slides CIGU 2021

# **Colóquio Internacional de Gestão Universitária**

## Limites para os arquivos: -30MB -200 páginas

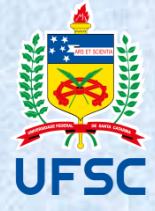

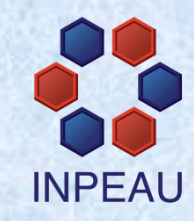

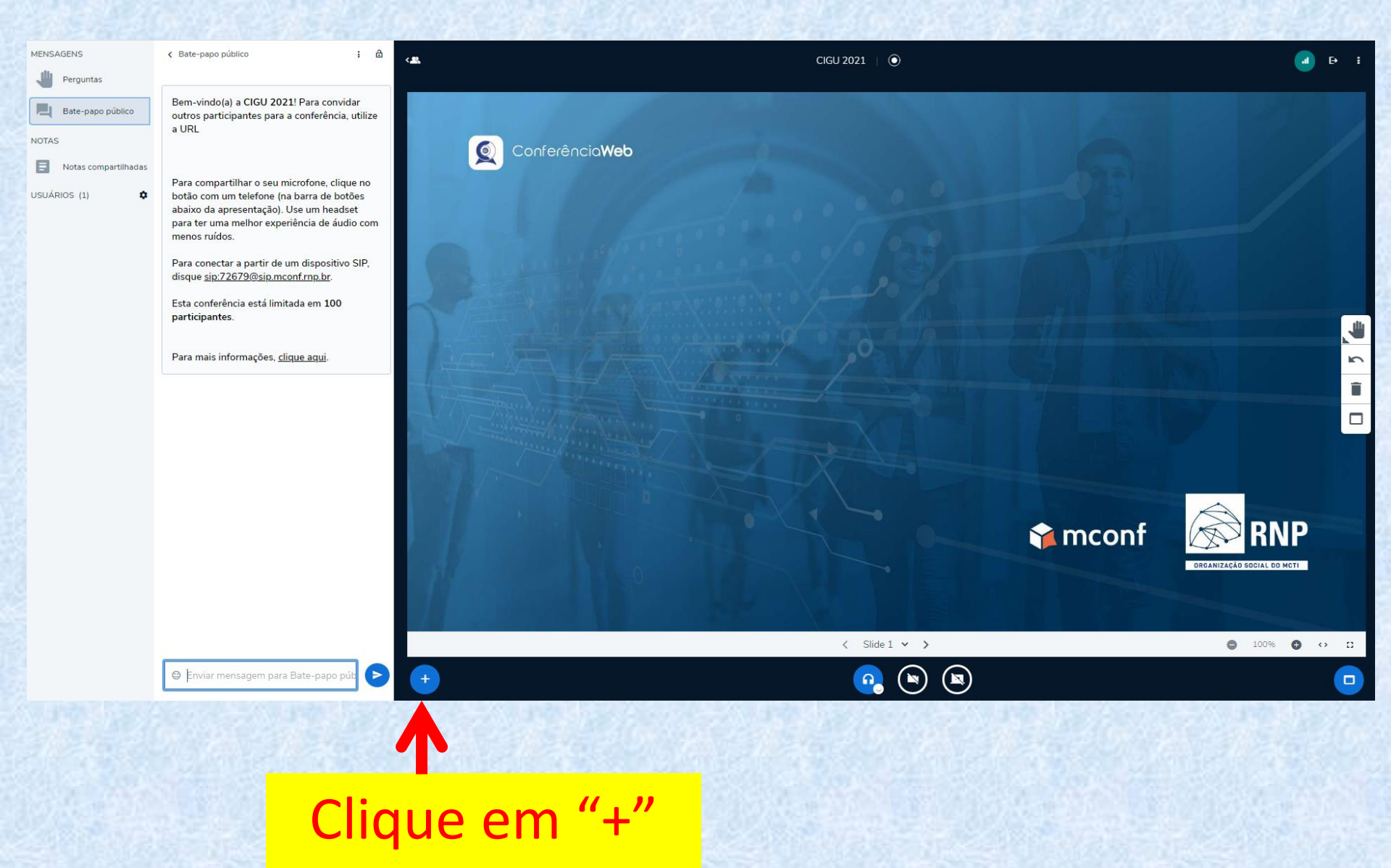

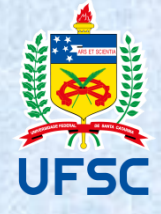

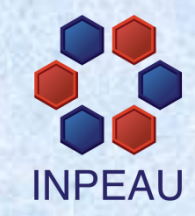

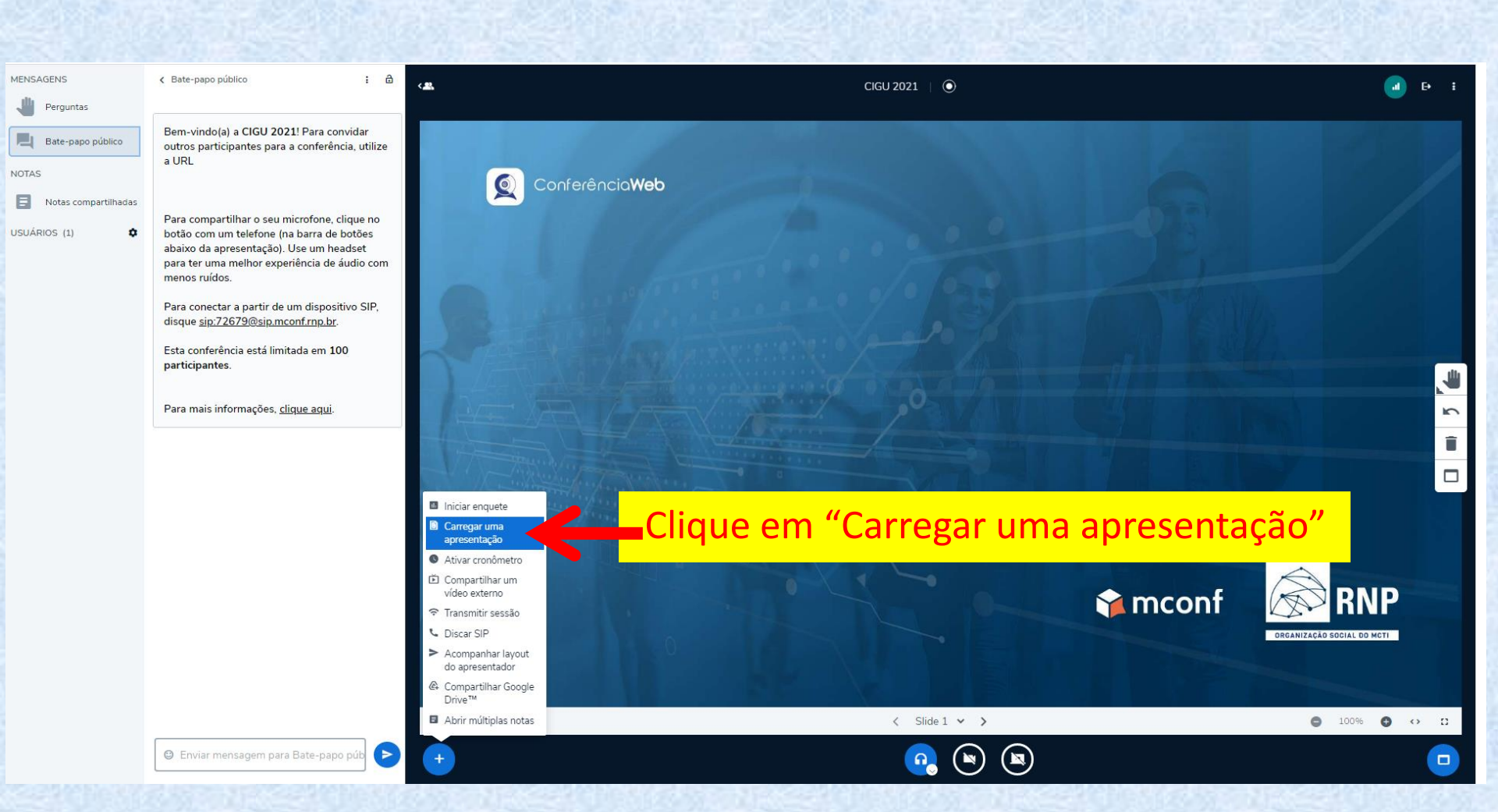

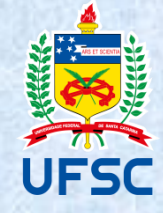

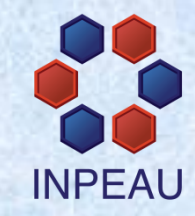

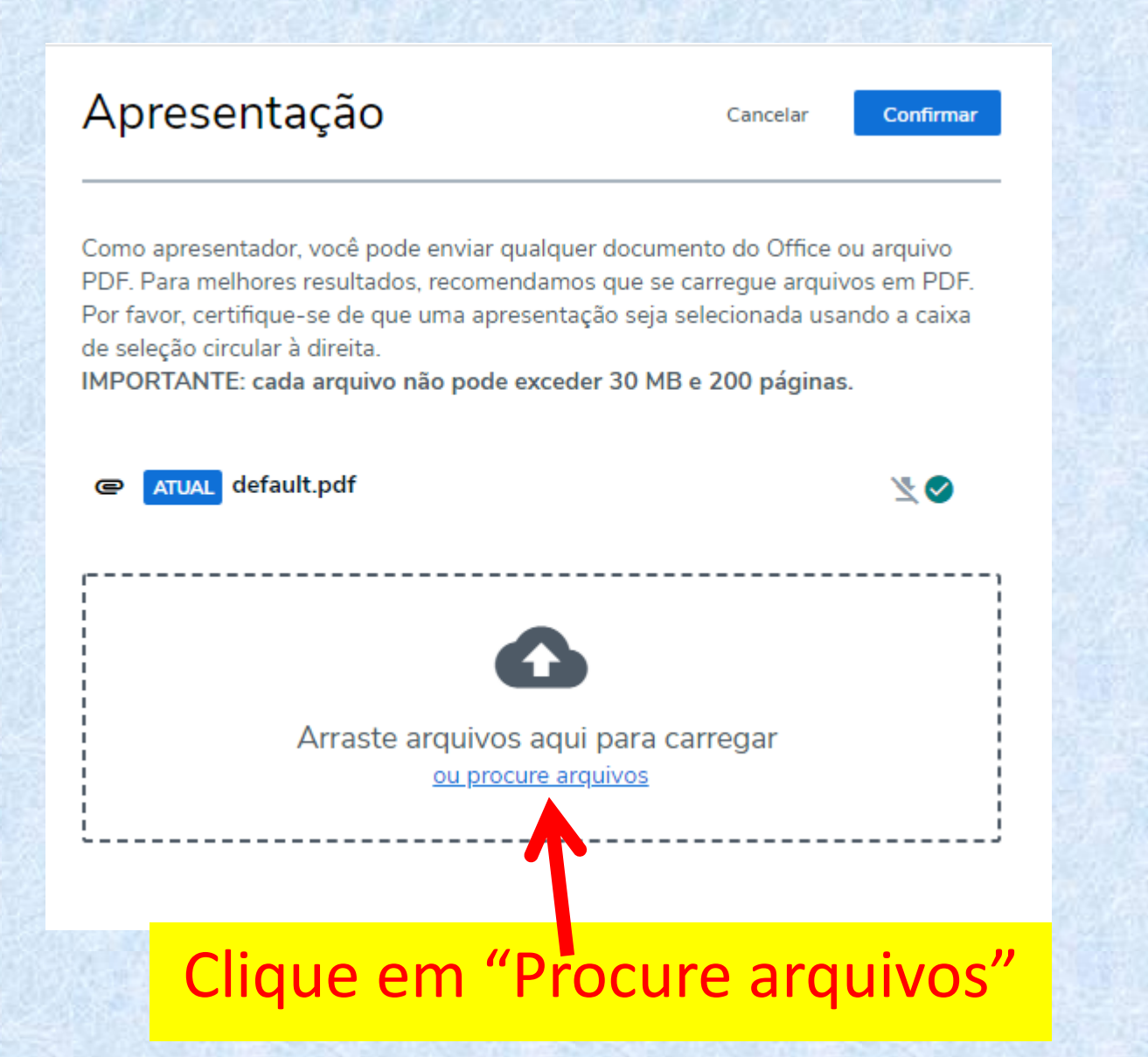

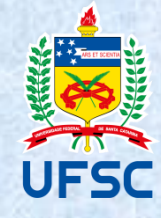

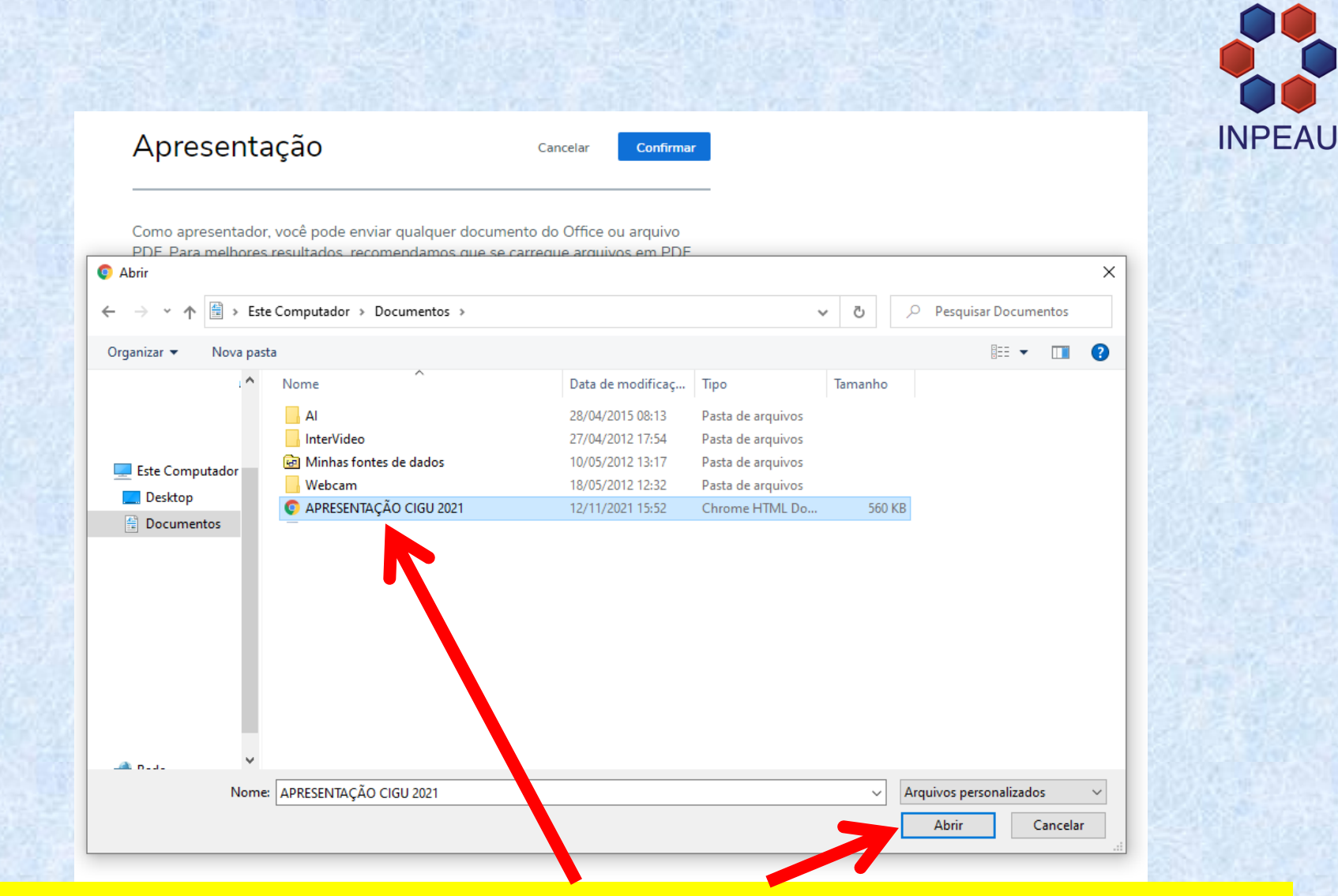

Selecione o arquivo da sua apresentação. Pode ser em PDF ou PowerPoint. Limite de 30MB e 200 páginas.

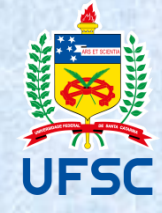

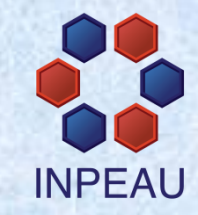

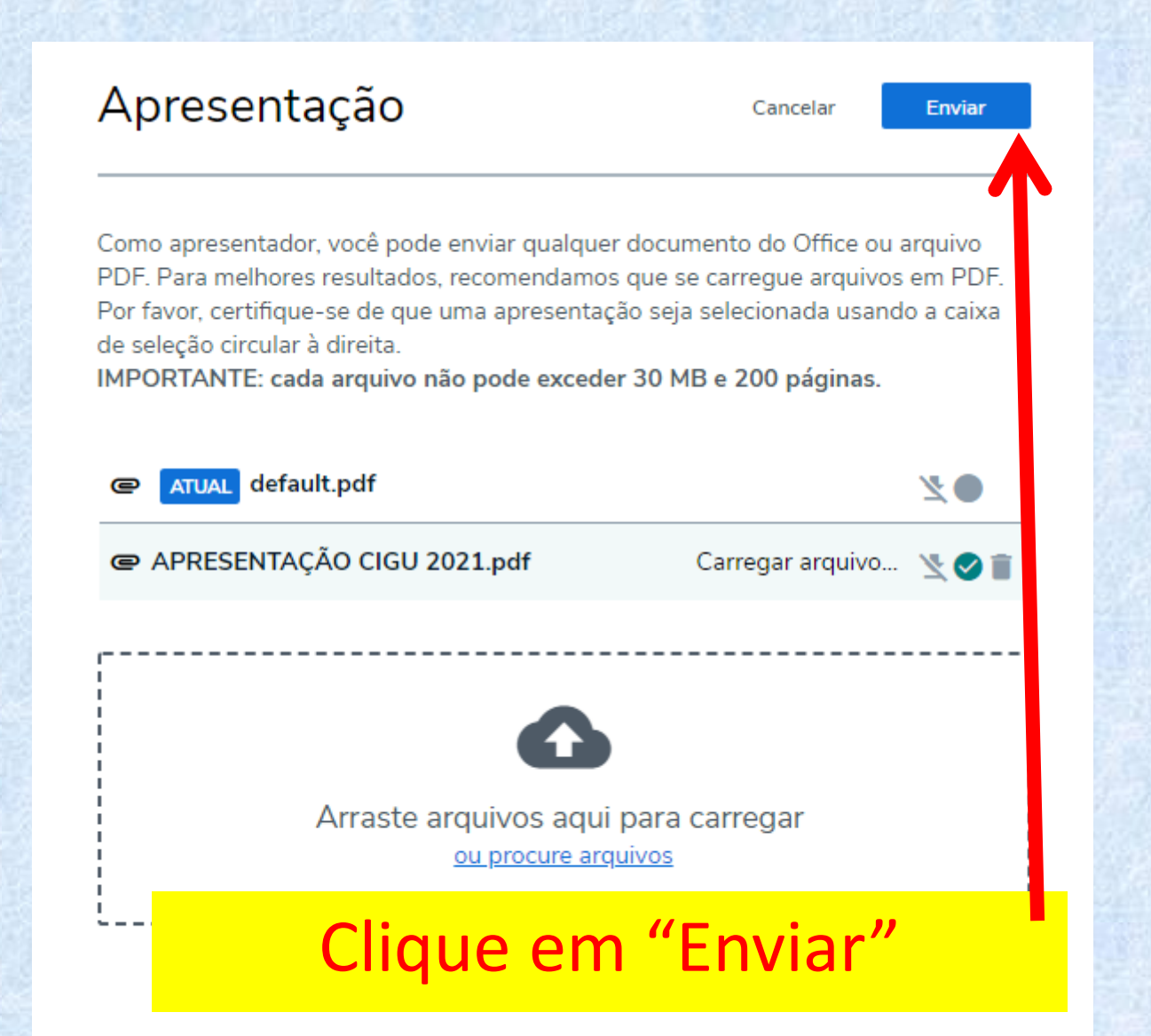

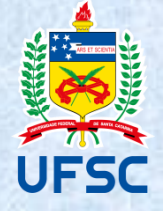

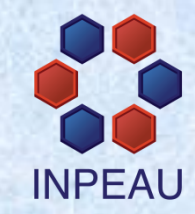

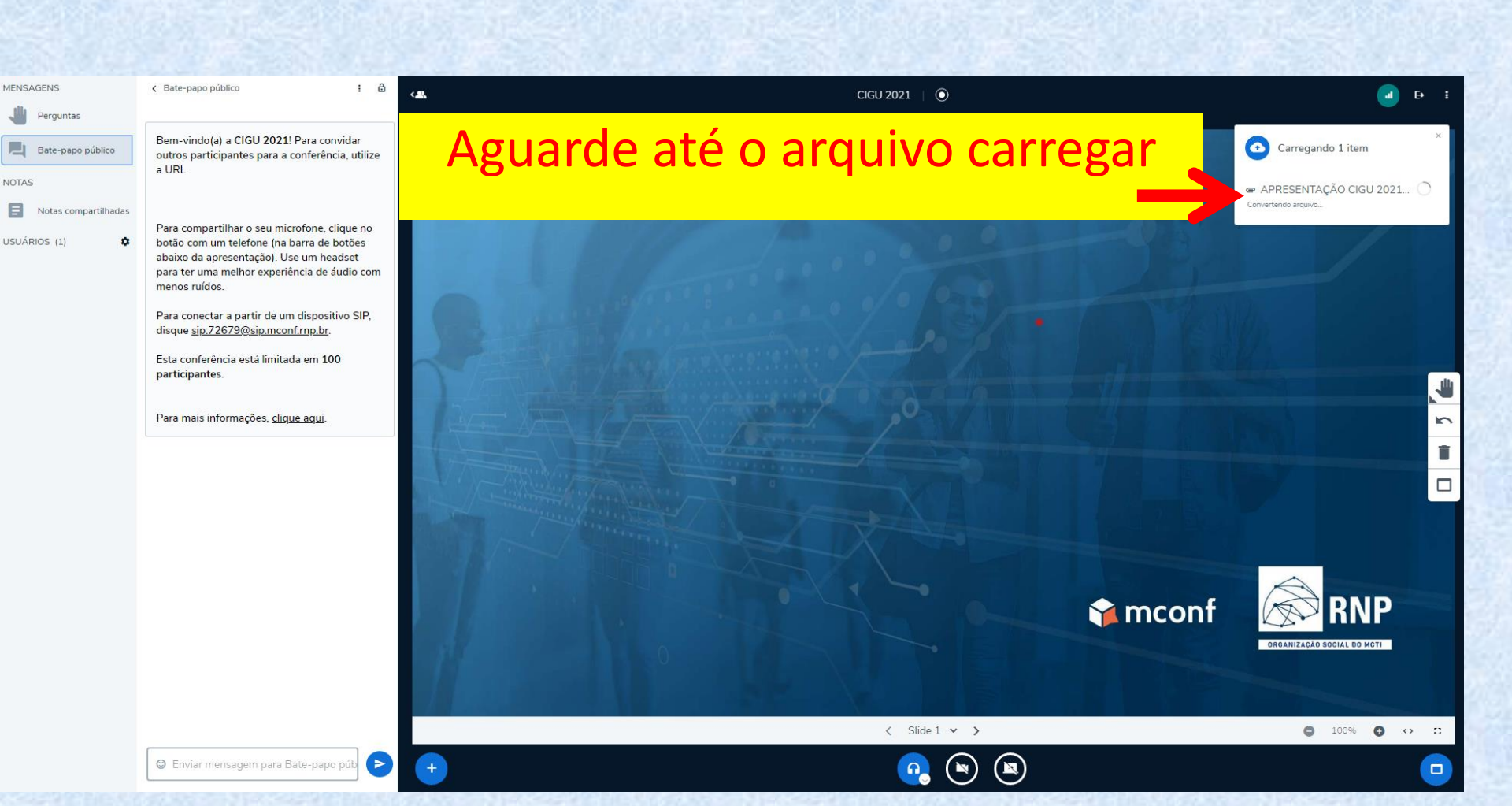

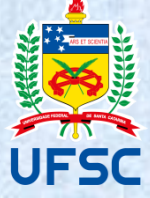

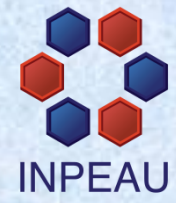

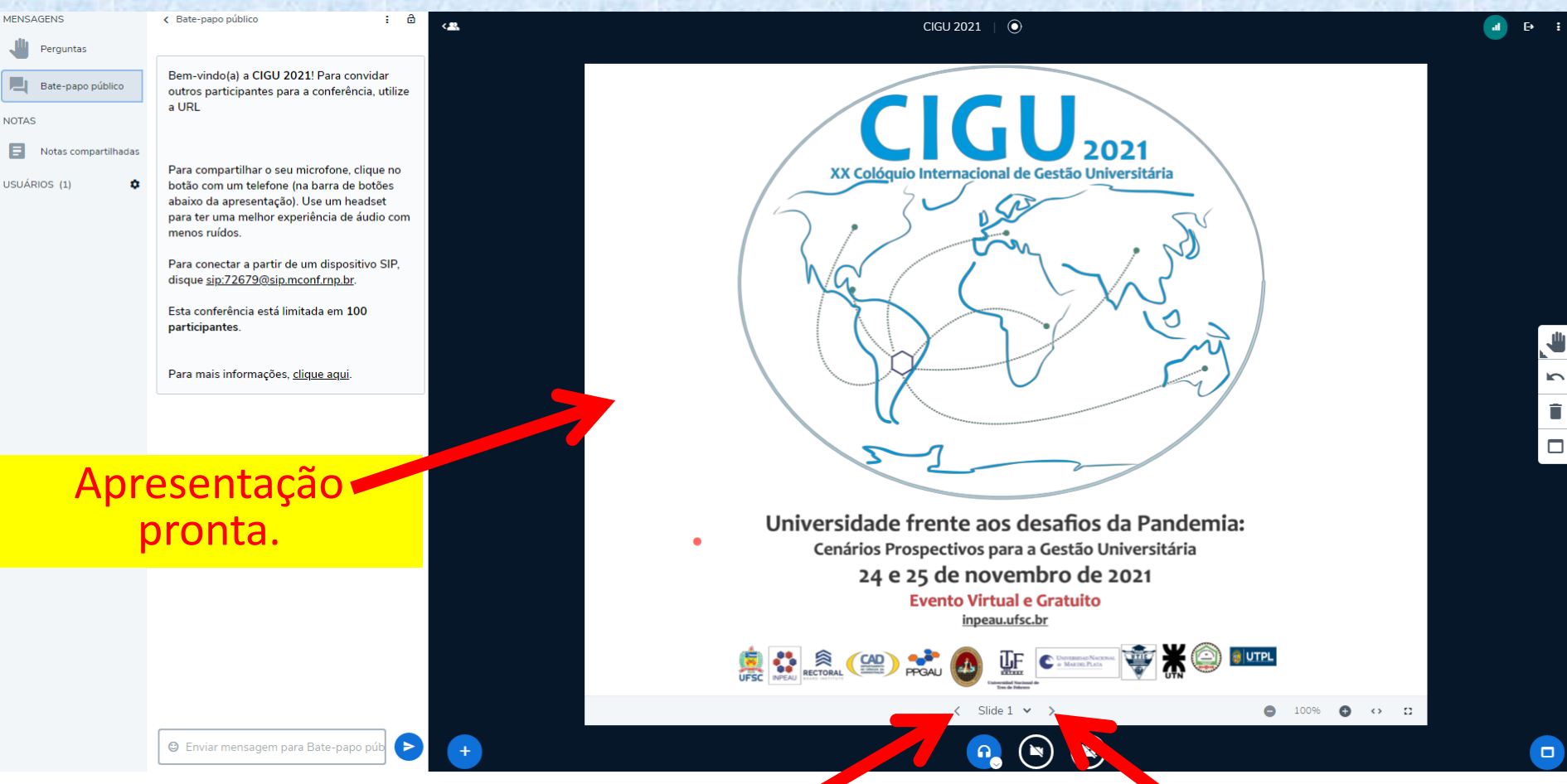

Ir ou voltar as páginas da apresentação

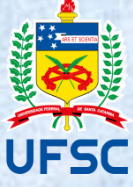

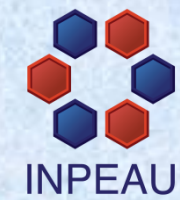

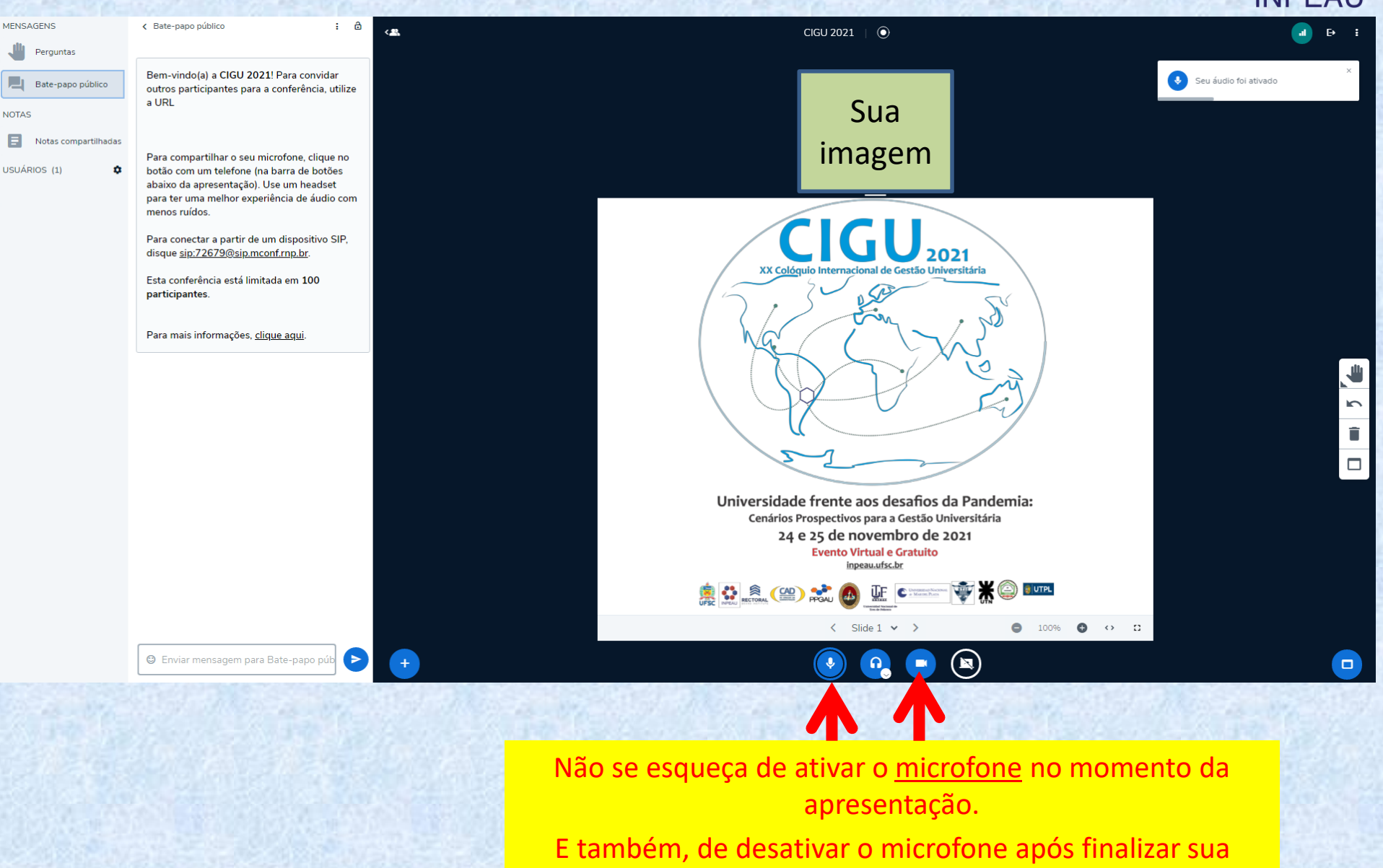

apresentação